平成 31 年 2 月 25 日

メール配信ご担当者さま

横浜ネットワーク株式会社

メール配信システムでは、いつも大変お世話になっております。

保護者の皆様には、お子様のクラスに空メールを送信し、ご登録をお願いいたします。

携帯電話で受信拒否設定をされている方は、登録前に受信するドメイン設定をお願いいたします。

迷惑メール設定は、携帯電話購入時に設定されている機種もございます。また、携帯会社の セキュリティー強化のタイミングで受信できなくなるケースもございます。

確実にメールを受け取る為にも、下記の受信するドメイン設定をされることをお勧めいたします。

# 受信するドメイン @ed.mobile-cm.com

設定方法が不明な方は、携帯電話会社の HP を見るか、ショップで確認し設定してください。

## ソフトバンクの設定方法 (3G ケータイの場合)

1. 待受画面で「Y!」ボタンを押す → Yahoo!ケータイトップ画面の「設定・申込」を選択

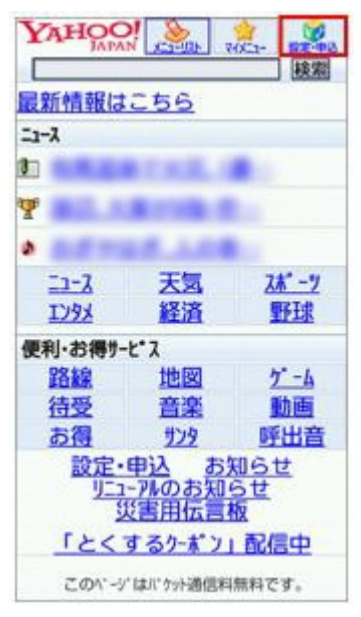

- 2. 「メール設定」を選択
- 3. 「メール設定(アドレス・迷惑メール等)」を選択
- 4. 「迷惑メールブロック設定」を選択
- 5. 「個別設定」を選択し、「次へ」ボタンを選択
- 6. 「受信許可・拒否設定」を選択
- 7. 「受信許可リスト設定」を選択
- 8. 利用設定で「設定する」を選択して、下のリストに「@ed.mobile-cm.com」を入力し、リストす ぐ下の「完・後・前・部」の『後』にチェックをし、一番下の「設定する」を選択
- 9. 「設定が完了しました」で、OKを選択

## ソフトバンクの設定方法 (スマートフォン、iPhone、4G ケータイ、AQUOS の場合)

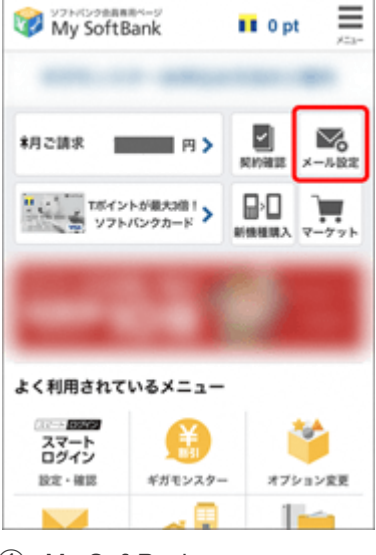

 My SoftBank へ アクセスし、 ログイン後に「メール設定」 を選択

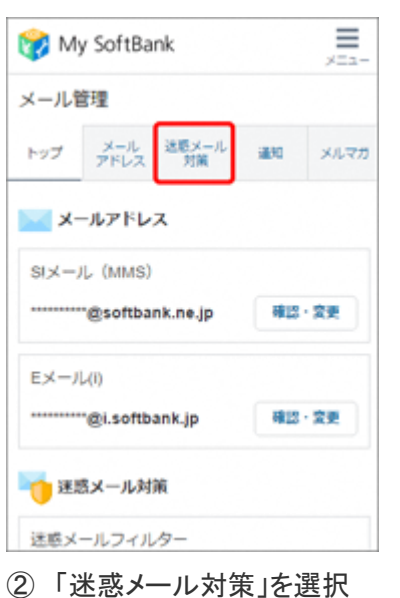

≡ My SoftBank メール管理 トップ メール 送聴メール 運知 メルマガ 迷惑メール対策の設定 許可するメールの登録 フィルターの強さに関わらず、確実 に受け取りたいメールのメールアド レスを登録できます。 登録する (S!メール・Eメール(i)まとめて登録) > ① < m P

a my.softbank.jp

-

C

••••• SoftBank 4G 0:00

③「許可するメールの登録」 の「登録する」を選択

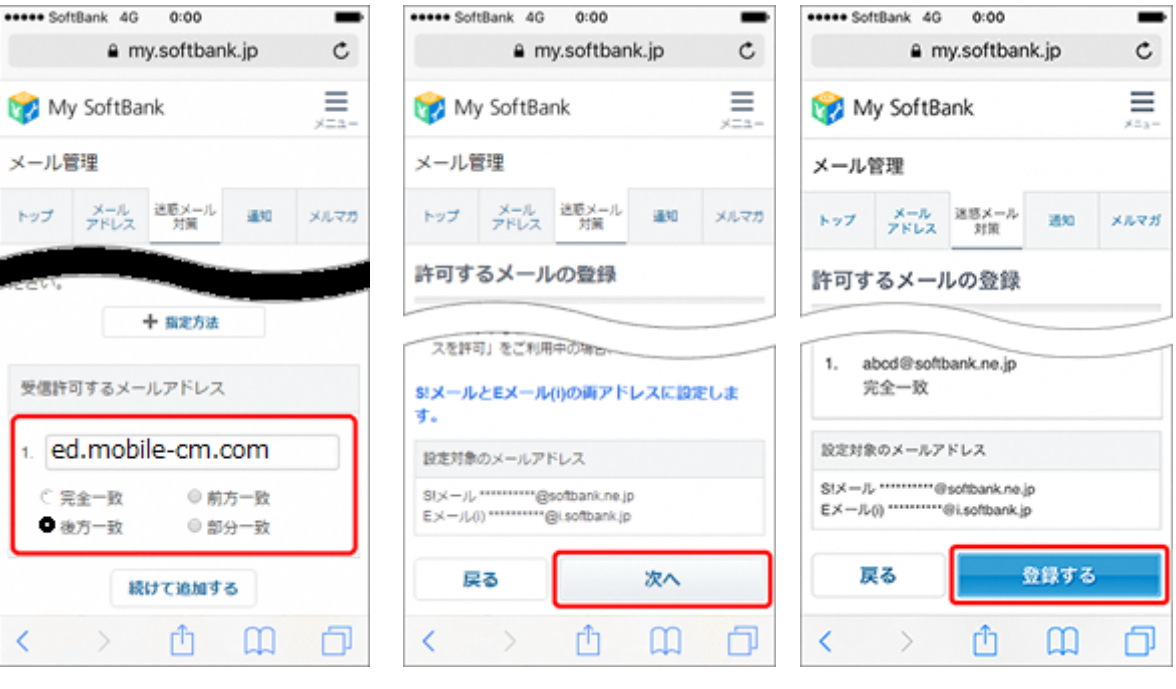

 ④「@ed.mobile-cm.com」を入 力、「後方一致」を選ぶ ⑤「次へ」を選択

⑥「登録する」を選択

#### auの設定方法(携帯電話の場合)

トップメニュー・検索 → My au → ケータイに、あんしんを。 → 迷惑メールでお困りの方はこちら → 迷惑メールフィルター設定へ → 迷惑メールフィルターの設定・確認へ → 暗証番号を入力 → 送信

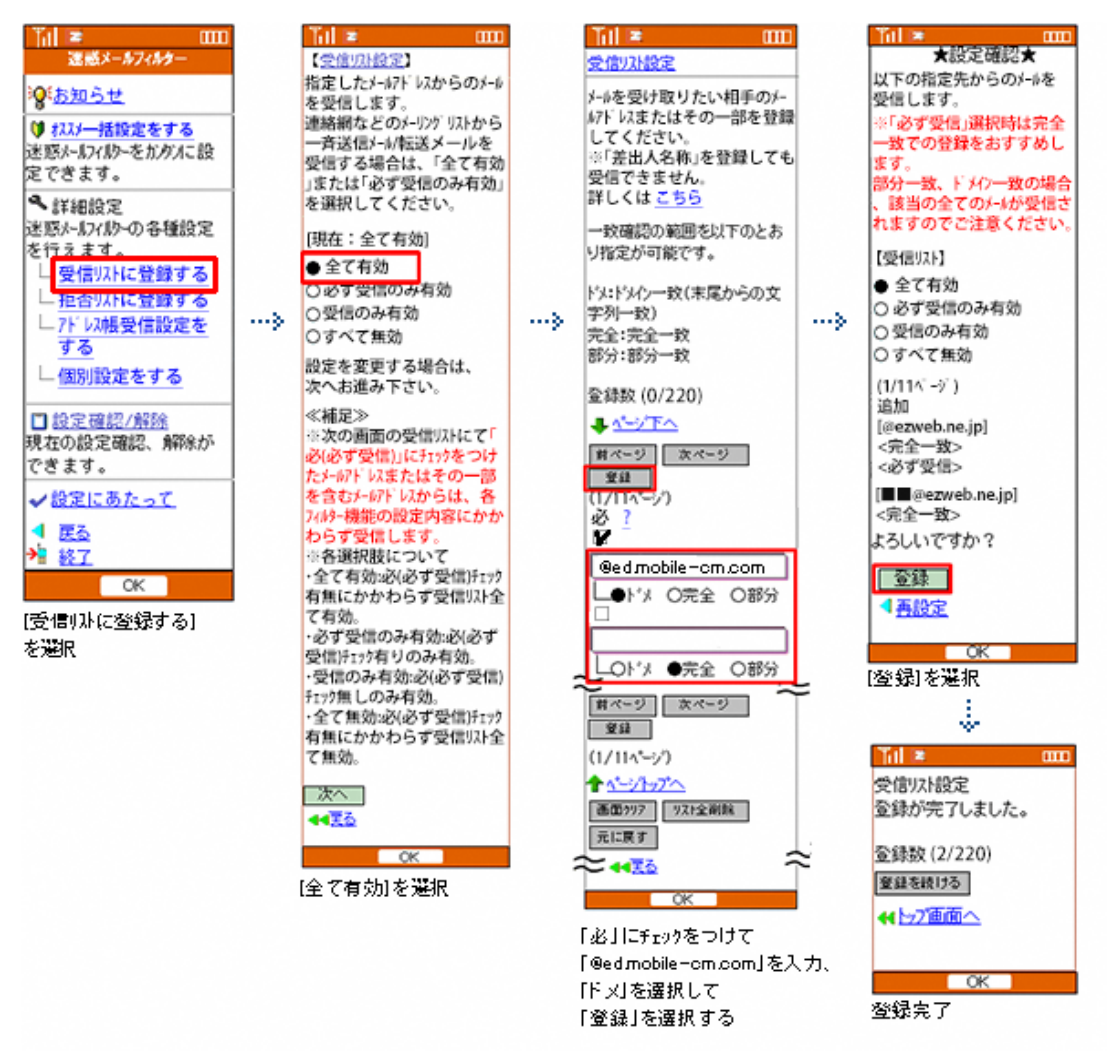

設定完了後は、空メールを送信して、返信がくるかご確認ください。

☑Eメールアプリ → メニューボタン→アドレス変更・フィルター設定 → 接続する → 迷惑メールフィルターの設定・確認へ → 暗証番号

| 🖾 🔜 🖓 🗋 🗮 🕺 🖉 20:42                                                           |                          |                                                          | 🛠 🖬 100% 🗺 9:40                                                |    |                                                      | « 3                    | 100% 🖾 9:42           |
|-------------------------------------------------------------------------------|--------------------------|----------------------------------------------------------|----------------------------------------------------------------|----|------------------------------------------------------|------------------------|-----------------------|
|                                                                               | · ·                      | au (                                                     | Ny 71 187 00701                                                |    | A https://                                           |                        | ≡ :                   |
| ※蚊メールフィルター トップ                                                                | 1                        | 受信リスト設)                                                  | ε.                                                             |    | au                                                   | NY70 (NK)              | 00795                 |
| 述版スールノイルター トップ                                                                |                          |                                                          |                                                                |    | 受信リスト設定                                              | 変更確認                   |                       |
| シールンドレスが上記と異なる場合はごちら<br>オスマンドレスが上記と異なる場合はごちら                                  |                          | 【受信リスト設定】                                                |                                                                |    |                                                      |                        |                       |
| オススメ設定<br>遠感メールを大幅削減!まずはこちらを設定くだ<br>さい。<br>オススメ設定へ                            |                          | メールを受け取りた!<br>または一部をリスト!<br>す。<br>「必ず受信」にチェ              | い相手のメールアドレスの全て<br>こ登録することで受信できま<br>ックをつけたメールアドレスま              |    | 以下の内容で登録します<br>ンを押してください。<br>※「無効」を選択すると<br>無効にできます。 | 、内容を確認のう;<br>リストを保持した; | R、 「OK」ボタ<br>R R、本税税を |
|                                                                               | >                        | たはキーワードを含<br>ィルター機能の設定                                   | じメールアドレスからは、各フ<br>5官にかかわらず受信します。                               | »  | 【受信リスト】                                              |                        |                       |
| 個別設定                                                                          |                          | *達結網などのメーリ                                               | ングリストからの一斉送信メ                                                  |    | 有效                                                   |                        |                       |
| 【受け取りたいメールを許可する】<br>受け取りたい相手のメールアドレスを「受信リス<br>ト」に登録してください。                    |                          | ール/転送メールを交<br>スト」の「必ず受信」<br>ください。                        | け取りたい場合は、「安信り」<br>にチェックをつけて登録して                                |    | 追加<br>キーワード                                          |                        |                       |
| ●連絡網などのメーリングリストからの一斉送信メ<br>ール/転送メールを受け取りたい場合は、「受信リ<br>スト、の「みず号信、にチェックをつけて登録」。 |                          | アドレス紙に登録した<br>を受信することがで、<br>アドレ                          | とメールアドレスからのメール<br>きます。<br>- ス感受信設定へ                            |    | example@example.com<br>example                       |                        | 完全一敗<br>ドメイン一敗        |
| ストリーマージンスは1年7月17日について生命で<br>ストリーマージンス<br>受信リストに登録/アドレス級受信設定をする                |                          | <     1 2 3 4 5 11                                       | < >>                                                           |    | ок                                                   | ŵ                      | Rõ                    |
| 【受け取りたくないメールを振否する】<br>受け取りたくない相手のメールアドレスを登録し<br>てください。                        | 0                        | ≘#88(220220)<br>0752 +-7-К<br>Øed.mobile                 |                                                                |    | [OK]を選択                                              | :                      |                       |
|                                                                               | 2                        |                                                          | ドメイン一致                                                         |    | m – n é                                              | *                      | 1 cer m 10.04         |
| 受信リストに登録/アドレス帳                                                                | 3.                       | 0                                                        | FXインー放                                                         |    | as as o bar<br>⊛_ https://                           |                        | 36% (19,04            |
| 受信設定をする]を選択                                                                   | ~                        |                                                          |                                                                |    | au                                                   |                        |                       |
|                                                                               | ~                        | 【受信リストの有効                                                | MARKER                                                         |    | 受信リスト設定                                              | 登錄完了                   |                       |
|                                                                               |                          | 「有効」を選択の上、                                               | 「変更する」ボタンを押して                                                  |    |                                                      |                        |                       |
|                                                                               |                          | 「無効」を選択する。<br>和効」を選択する。<br>和を無効にできます。                    | :リストを保持したまま、本機                                                 |    | 登録が完了しました。                                           |                        |                       |
|                                                                               |                          | ・登録したリストから<br>素の応じるのメード。                                 | のみ受信したい場合は、「病                                                  |    | 【受信リスト】                                              |                        |                       |
|                                                                               |                          | 7/10                                                     | enace) enor tacco                                              |    | <b>有</b> 20                                          |                        |                       |
|                                                                               |                          | 410                                                      | AL29                                                           |    | リスト更新数                                               |                        |                       |
|                                                                               |                          |                                                          | 7 I = 1                                                        | ī. | 2冊                                                   |                        |                       |
|                                                                               |                          | 发更9                                                      | e Ko                                                           | J  | 受信り:                                                 | * ト設定商店へ戻る             | 5                     |
|                                                                               | ① [(<br>『ド<br>② 左<br>[石] | @ed.mobile-or<br>ジインー致」を<br>E側にある「必<br>チェックする<br>効」になってい | n.comJを入力し、<br>i選択する<br>ず受信Jチェックホ <sup>ら</sup> ックス<br>ることを確認し、 |    | Ð                                                    | ŵ                      | -                     |

設定完了後は、空メールを送信して、返信がくるかご確認ください。

WiFi ネットワークをオフにしてから設定を行なってください。

## (1)指定受信リスト設定

「safari」アイコン →「ブックマーク」アイコン → au サポート → iPhone 設定ガイド → メールの設定を変更・確認したい → メール設定画面へ → メールアドレス変更・迷惑メール フィルター・自動転送 → 迷惑メールフィルターの設定確認へ → 暗証番号を入力して送信 →「EZ 番号通知確認」が表示されるので「同意する」を選択

| 월 🗐 🍸 🕘 Y 🛛 🕺 🕺 100% 🕮 20%                                 | 12     | 🖾 🖵 🕘 🔆 🎲 100% 📾 9:40                                                              |   |                                                          | 🛠 🖬 100% 📧 9;4                  |
|------------------------------------------------------------|--------|------------------------------------------------------------------------------------|---|----------------------------------------------------------|---------------------------------|
| au an                                                      |        | all ( 1970 ( 1970 )                                                                |   | 3 https://                                               | ≡ :                             |
|                                                            |        | 受信リスト設定                                                                            |   | au 🛛                                                     | 71 117 09795                    |
| 述版スールノイルター トッノ                                             |        |                                                                                    |   | 受信リスト設定 変                                                | 更確認                             |
| ×ールアドレス:<br>9定するメールアドレスが上記と異なる場合は こちら                      |        | 【受信リスト設定】                                                                          |   |                                                          | and the second                  |
| オススメ設定<br>迷惑メールを大幅削減!まずはこちらを設定くだ<br>さい。<br>オススメ設定へ         |        | メールを受け取りたい相手のメールアドレスの全て<br>または一部をリストに登録することで受信できま<br>す。<br>「必ず受信」にチェックをつけたメールアドレスま |   | 以下の内容で登録します。内<br>ンを押してください。<br>※「発効」を選択するとリス<br>発効にできます。 | 容を確認のうえ、「OK」ボク<br>トを保持したまま、本税総を |
|                                                            | >      | たはキーワードを含むメールアドレスからは、各フ<br>ィルター機能の設定内容にかかわらず受信します。                                 | » | 【受信リスト】                                                  |                                 |
| 個別設定                                                       |        | ■連絡網などのメーリングリストからの一斉送信メ<br>ール(板沢メールを受け取りたい場合は、「受信リ                                 |   | #D                                                       |                                 |
| 【受け取りたいメールを許可する】<br>受け取りたい相手のメールアドレスを「受信リス<br>ト」に登録してください。 |        | スト」の「必ず受信」にチェックをつけて登録して<br>ください。                                                   |   | 追加<br>キーワード                                              |                                 |
| *連絡網などのメーリングリストからの一斉送信メ<br>ール/転送メールを受け取りたい場合は、「受信リ         |        | アドレス板に登録したメールアドレスからのメール<br>を受信することができます。                                           |   | example@example.com<br>example                           | 完全一致<br>ドメイン一致                  |
| スト」の「必ず受信」にチェックをつけて登録し<br>てくれない。                           |        | / PLANSING                                                                         |   |                                                          |                                 |
| 受信リストに登録/アドレス帳受信設定をする                                      |        | 1 2 3 4 5 6 7 8 9 10                                                               | L | ок                                                       | RS                              |
|                                                            | -      | 11<br>BEB1/20/220                                                                  |   | 5 6                                                      | ; 0                             |
| 【受け取りたくないメールを拒否する】<br>受け取りたくない相手のメールアドレスを登録し<br>てください。     |        |                                                                                    |   | [OK]を選択                                                  |                                 |
| 拒否リストに登録する                                                 | 2      | 1 Sed mobile - cm.com xx+2>-18                                                     |   |                                                          |                                 |
| 5 ŵ a :                                                    |        | 2. FX-12-B                                                                         |   | ⊠⊑° É                                                    | 0 🛠 🖬 sex 🖽 19.                 |
| 信リストに登録/アドレス帳                                              |        | 3. 💭 🛛 🕹 🖉                                                                         |   | Attps://                                                 | . 2                             |
| 信成正をする」を選択                                                 | 2      |                                                                                    | - | au 🛛 💁                                                   | 171 NUT 00701                   |
|                                                            |        | 「有効」を選択の上、「変更する」ボタンを押して                                                            |   | 受信リスト設定 登                                                | 建錄完了                            |
|                                                            |        | ください。<br>「無効」を選択するとリストを保持したまま、本機<br>能を無効にできます。                                     |   | 登録が完了しました。                                               |                                 |
|                                                            |        | ●登録したリストからのみ受信したい場合は、「携帯のり45以外のメール拒否設定」を合わせて設定し                                    |   | 【受信リスト】                                                  |                                 |
|                                                            |        | <b>A10</b> (8.2)                                                                   |   | 有效                                                       |                                 |
|                                                            |        |                                                                                    |   | リスト更新数                                                   |                                 |
|                                                            | ſ      | 変更する 戻る                                                                            |   | 219                                                      |                                 |
|                                                            |        |                                                                                    |   | 受信リスト8                                                   | 北京御田へ戻る                         |
|                                                            | C      | )「@ed.mobile-cm.com」を入力し、<br>「ドメイン一致」を選択する<br>)友側にある「必ず受信」チャックホシック7                |   |                                                          |                                 |
|                                                            |        | にチェックする                                                                            |   |                                                          |                                 |
|                                                            | ר<br>ר | 有効」になっていることを確認し、<br>変更する」を選択                                                       |   |                                                          |                                 |
|                                                            |        |                                                                                    |   | 設定元了                                                     |                                 |

## ドコモの設定方法(iモードの場合)

iモードのボタン → iMenu → メール設定

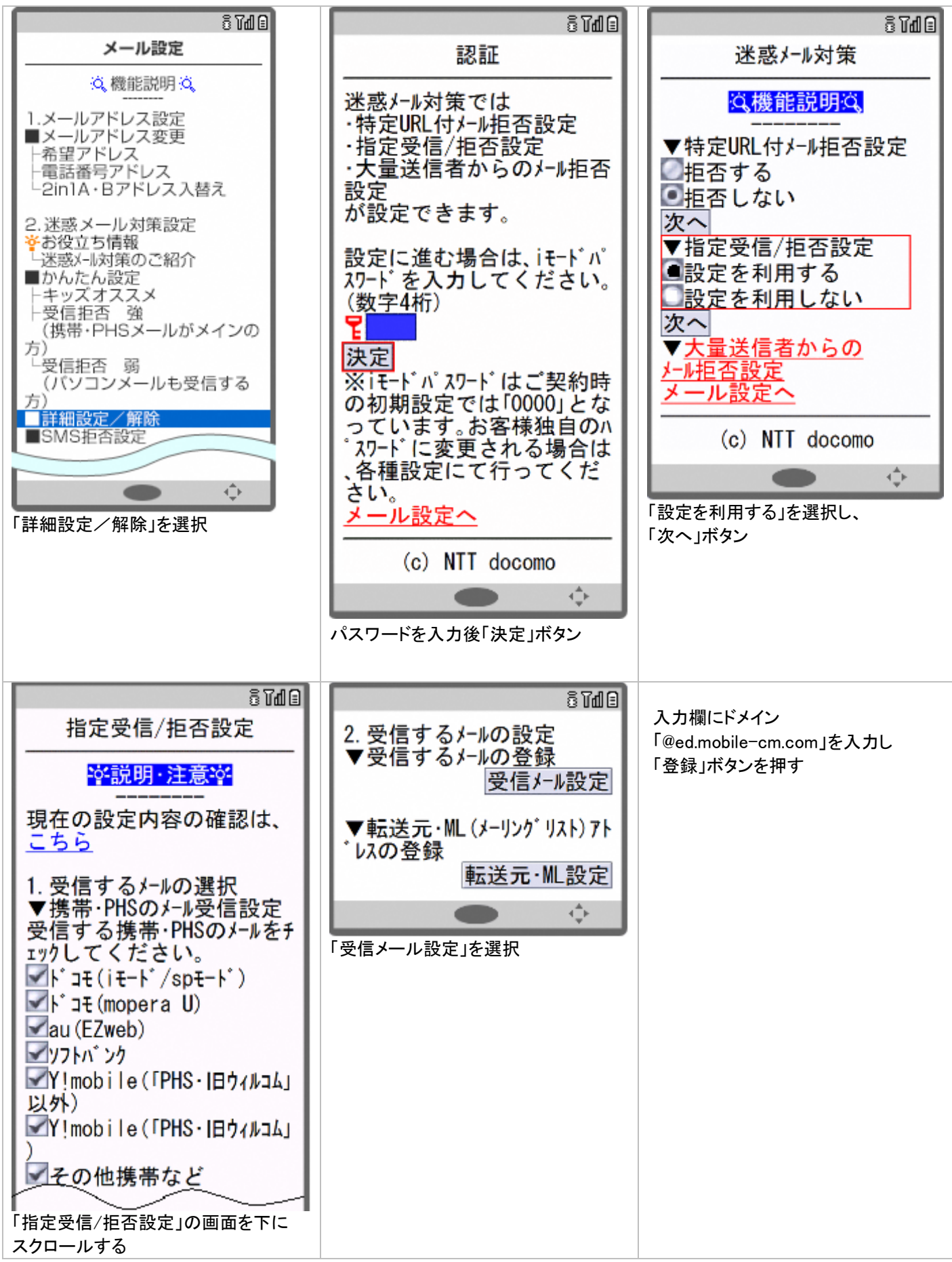

### ドコモの設定方法

- Android スマートフォンから d メニュー⇒My docomo(お客様サポート)⇒設定(メール等)⇒メール設定(迷惑メール/ SMS 対策など)
   ドコモケータイ(sp モード)から ブラウザボタン⇒d メニュー・検索⇒My docomo(お客様サポート)⇒メール設定
- らくらくスマートフォンから
   d メニュー・検索⇒My docomo(お客様サポート)⇒サービス・メールなどの設定(開く)⇒メール設定
- らくらくホン(sp モード)から

ブラウザボタン⇒d メニューを見る⇒My docomo(お客様サポート)⇒メール設定

### ●アイフォンの場合

「safari」をタップ → 画面下側「ブックマーク」をタップし、My docomo(お客様サポート) → 設定 (メール等) → メール設定(迷惑メール/SMS対策など)

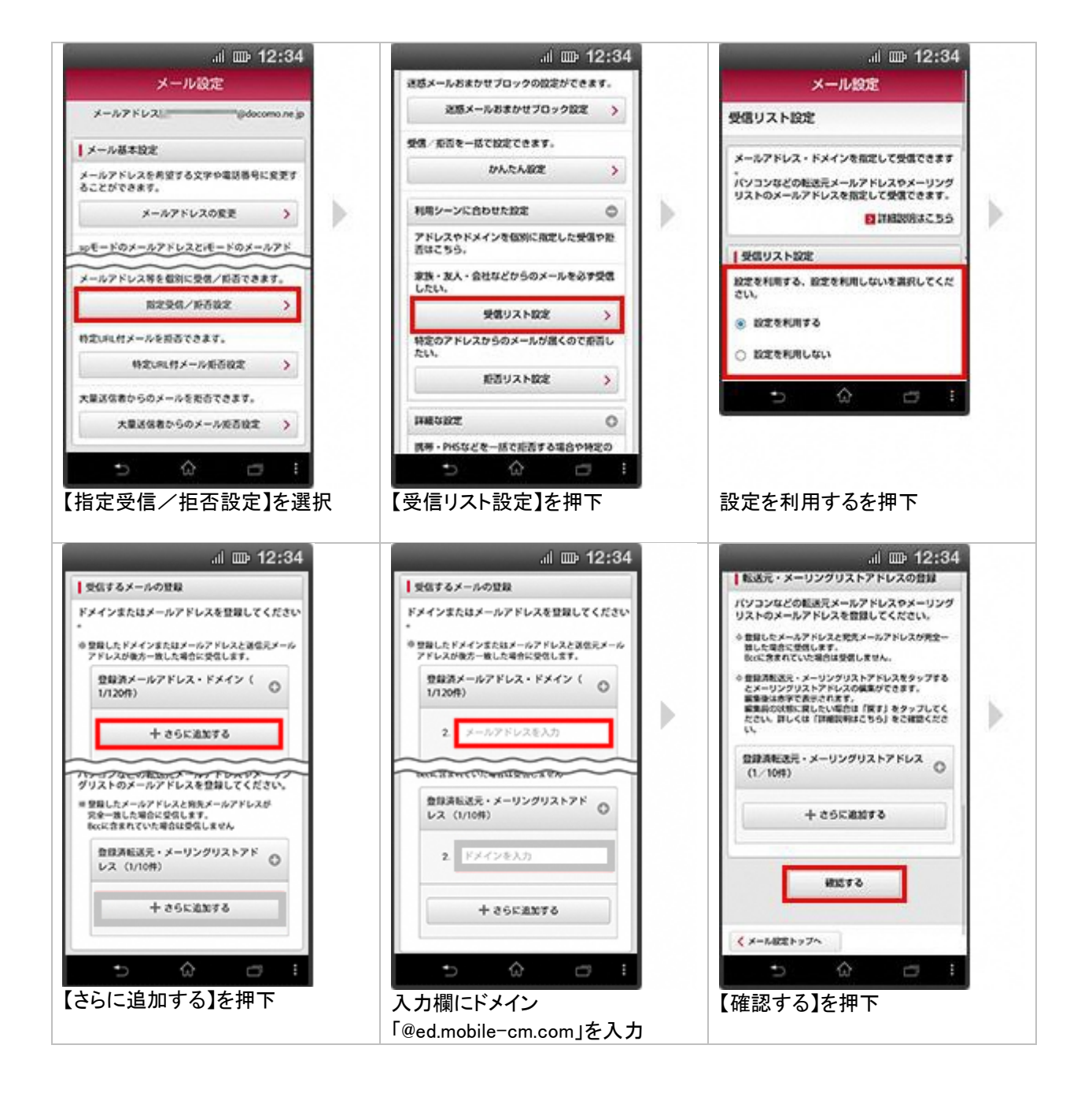

| .⊪ 12:34<br>メール9字                       | 』) 画 12:34<br>メール約定     |
|-----------------------------------------|-------------------------|
| 設定內容確認                                  | 設定完了                    |
| 以下の内容を設定します。<br>内容をご確認のうえ、「設定を確定する」ボタンを | UTONGCORDRYCELC.        |
| WCTCR200<br>設定する内容                      | 反映された設定内容               |
|                                         | ■ ##・PHS/パソコンなどのメール + + |
| 受信するメールアドレス 十<br>登録済メールアドレス 1/120年      | 設定を利用する                 |
| 登録済転送元・メーリングリスト 2/10件                   | 受信リスト設定 十               |
| Bund two of the                         | 設定を利用する                 |
| 登録英ドメイン 1/120件                          |                         |
|                                         | · · · · · ·             |
| 設定内容をご確認のうえ、                            | 設定完了                    |
| 【設定を確定する】を選択                            |                         |

### Y!mobileの設定方法

My Y!mobile にアクセス → 「設定・サポート」を選択

![](_page_9_Picture_2.jpeg)

↓

内容の確認後、「登録する」を選択